# Mergent Online Simple Manual

Ver.1.41.00

FOR THOSE WITH AN APPETITE FOR

マージェント・ジャパン 株式会社

#### **Confidential**

マージェント・ジャパン株式会社(以下『Mergent』とします) が提供するサービス及びそれに関連する資料は、Mergent 又はその関連会社がその著作権を有し、又は複製、販売、 その他について許諾を受けており、Mergent の顧客である 申込人による独占的な使用のために提供されます。Mergent の顧客である申込人又はその他の個人、又は法人は、 Mergent の事前の書面による承諾なしに、いかなる目的の為 にも、このようにして提供される本情報の全部又は一部を、 コピーその他の方法で複製、転送、譲渡、頒布、再販、売却、 再売却、リース、貸し出し、許諾権、又は再許諾権付与、変更、 修正、改作、又は、蓄積することはできません。

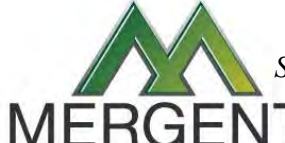

Serving comprehensive business information since 1900

© Copyright 2010 Mergent Japan K.K. All Rights Reserved. NEW YORK | CHARLOTTE | SAN DIEGO | LONDON | MELBOURNE | KUCHING | TOKYO

## Log in

- ★ Mergent Online へは、 Username / Password 方式、あるいは、 IPアドレス方式によって ログインすることが出来ます。
- ★ 尚、無操作状態が10分間続くと、セキュリティ上の関係から自動的にログアウトされます。その際は、再度ログインを試みてください。

#### 【ログイン方法】

- 【 マージェント オンライン 】 ヘアクセスする。 http://www.mergentonline.com/
  - 《IPアドレス方式の場合、ログイン用の入力項目は 表示されず、指定された URL を入力するだけで、 検索画面が表示され、ログインが完了します。》
- Username / Password 方式の場合、ログイン用の入力 項目に Username / Password を入力し、Login ボタンを クリックする事で検索画面が表示され、ログインの完了 となります。
- ※ 終了時は、画面右上方の Log out ボタンをクリックし、 ログアウトします。

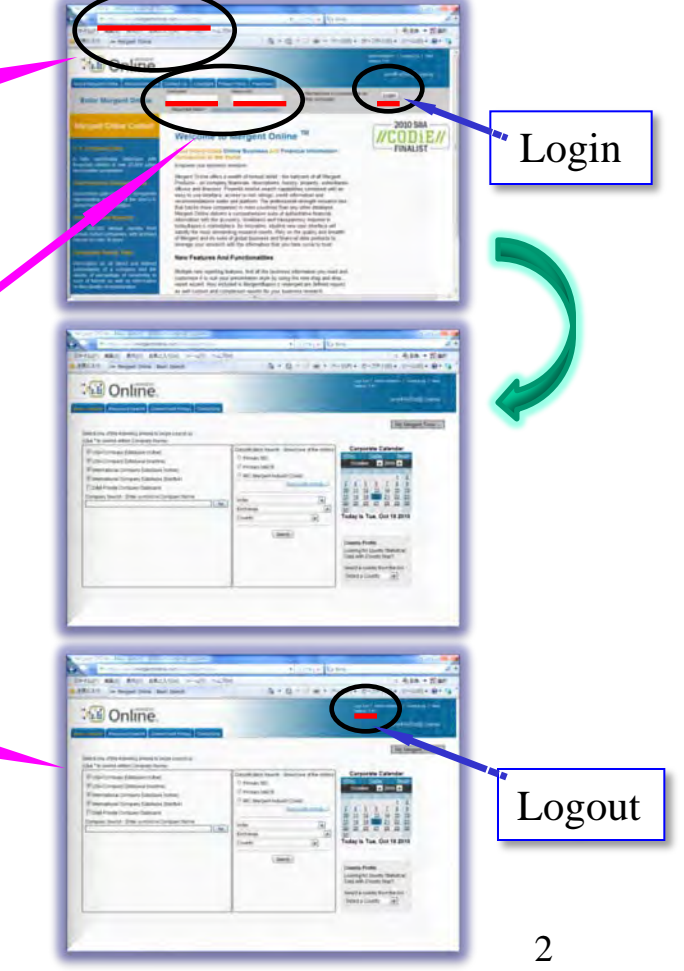

Serving comprehensive business information since 1900

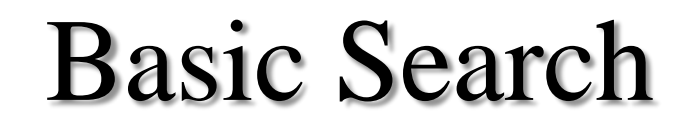

- ★ 企業名や銘柄コード、産業コード等で企業を検索できます。※コード参照機能有り
- ★ 全世界200以上の国と地域に存在する未上場企業の検索も可能です。

Search

- ★ 役員会議や業績発表、カンファレンスコールの日程を把握できます。
- ★ 世界の国情報も確認できます。(政治、経済、人口、軍事、地理情報など)

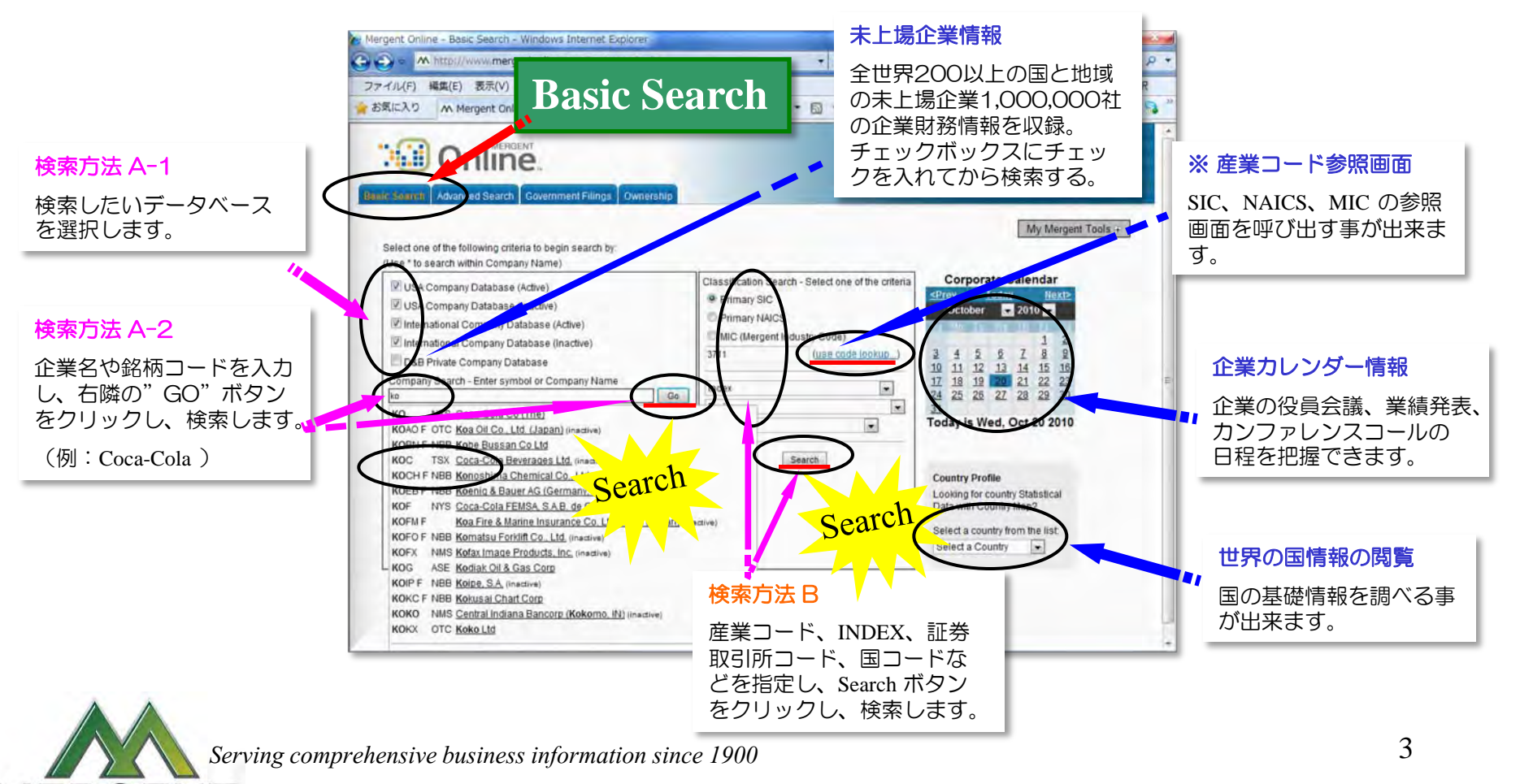

### **Advanced Search 1**

- ★ 売上、資産などの財務データ、国コード、産業コードなど、複数の条件を 指定した上で企業を検索できます。
- ★ 1から順に7まで必要な条件を設定するだけで検索ができます。

Search

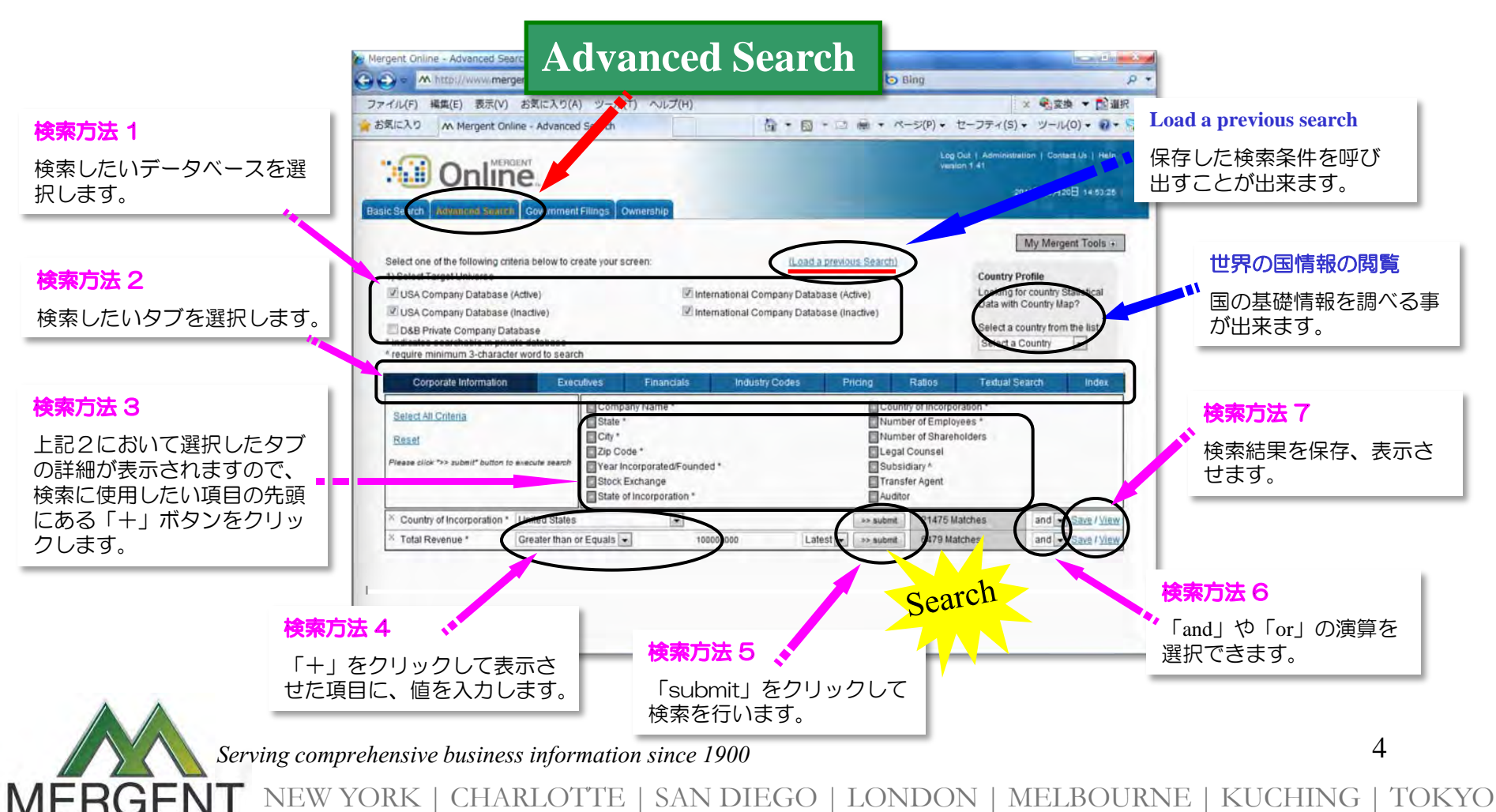

© Copyright 2010 Mergent Japan K.K. All Rights Reserved.

#### < Industry Codes >

| Any NAIC                  | ◆<br>(主要事業以外の産業コード) |  |
|---------------------------|---------------------|--|
| Any SIC                   | (主要事業以外の産業コード)      |  |
| MIC (                     | 主要事業の産業コード)         |  |
| Primary NAIC (主要事業の産業コード) |                     |  |
| Primary SIC               | (主要事業の産業コード)        |  |

#### < Ratio >

MERGE

Advertising % TR (売上高対広告費率) Calculated Tax Rate (税引前利益に対する税率) (流動比率) Current Ratio Earnings Before Tax Margin (税引前利益率) EBITDA Margin (売上に対する利払前, 税引前、償却前利益率) Gross Margin (粗利益率) Interest Coverage (インタレストカハ・レッシ・レシオ) Inventories % TA (資産対棚卸資産比率) Inventory Turnover (棚卸資産回転率) Loans to Deposits (Banks Only) (預金に対する 貸付比率) Loss Ratio % (Insurance Only) (保険損害率) Long-term Debt to Equity (固定比率) Net Current Assets % TA (流動資産構成比率) Net Interest Margin % (Banks Only) (利子利益率) Net PPE % TA (資産対有形固定資産比率) Net PPE Turnover (有形固定資産回転率) Net Profit Margin % (当期純利益率) Operating Margin (営業利益率) (当座比率) Ouick Ratio R&D%TR (売上高対研究開発比率) Revenue per Employee (付加価値率) ROA % (Net) (総資産利益率) ROE % (Net) (株主資本利益率) ROI% (Operating) (投資収益率) Selling Gen & Admin % TR (売上高対販管費率) Total Asset Turnover (総資産回転率) Total Debt to Equity (負債比率)

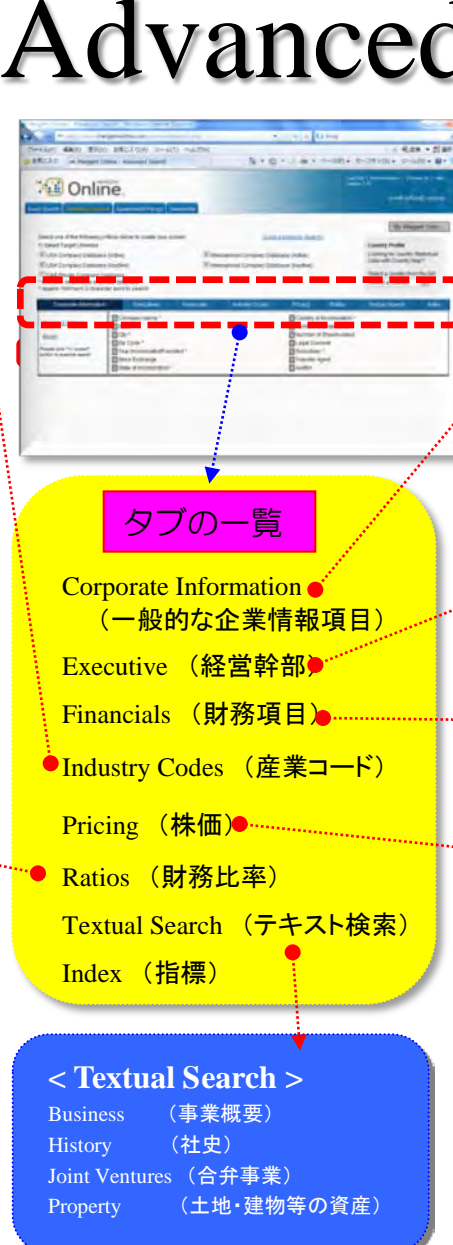

| ced          | Search 2                                                                                                    |                                                                                                    |
|--------------|----------------------------------------------------------------------------------------------------|----------------------------------------------------------------------------------------------------|
|              | <ul> <li>Corporate Information</li> <li>Company Name (企業名)</li> <li>State (州)</li> <li>City (都市名)</li> <li>Zip Code (郵便番号)</li> <li>Year Incorporated / Founded (設立年</li> <li>Stock Exchange (証券取引所)</li> <li>State of Incorporation (設立州)</li> </ul> | <ul> <li>n &gt;         Country of Incorporation (設立国)<br/>Number of Employees (従業員数)<br/>Number of Share Holders (株主数)<br/>Legal Counsel (弁護士法人)     </li> <li>Subsidiary (子会社)<br/>Transfer Agent (名義書換代理人)<br/>Auditor (監査法人)</li> </ul> |
| <b>殿</b> 項目) | <b>Executive</b> Bonus(賞与)<br>First Name(名前)<br>Last Name(名字)<br>Salary (給料)<br>Age (年齡)<br>Committee(委員<br>会)<br>Education(学歴)                                                                                                    | Tenure(在籍期間)<br>業年) Job Function(担当業務)<br>on(総報酬) Inactive (退職者を含む)<br><b><financials></financials></b><br>Advertising (広告費)<br>Cash flow from Operations<br>(営業活動によるキャッシュフロー)                                                              |
| ))<br>⊇—ド)   | Title (役職)<br>Bonus (賞与)<br>< Pricing ><br>Average Price (平均株価)<br>Average Volume (平均出来高)                                                                                                    | Current Assets (流動資産)<br>Current Liabilities (流動負債)<br>Earnings Before Tax (税引前利益)<br>EBITDA (利払前、税引前、償却前利益)<br>Inventories (棚卸資産)<br>Long Term Debt (固定負債)<br>Net Income (当期純利益)                                                           |
| スト検索)        | Closing Price (終値)<br>Dividend Yield (配当利回り)<br>DPS (一株当たり配当金)<br>EPS (一株当たり利益)<br>Market Cap (時価総額)<br>Maximum Price (最高値)<br>Minimum Price (最高値)                                                                                                    | Net Interest (Banks Only) (利息)<br>Net Loans & Leases (Banks Only)<br>(ローンとリース)<br>Net Property Plant & Equip (有形固定資産)<br>Operating Income (営業利益)<br>Research & Development (研究開発費)<br>Selling General & Admin (販管費)                         |
| の資産)         | PE Ratio (株価収益率)<br>Price Change (株価変化率)<br>Share In Issue (発行済み株式数)<br>Volume (出来高)                                                                                                    | Stock Holders Equity (自己資本)<br>Total Assets (総資産)<br>Total Deposits (Banks Only) (総預金)<br>Total Liabilities (総負債)                                                                                                    |

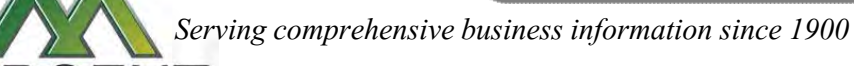

#### **Executive Search**

★ 役員を各種の条件で検索できます。(企業名、名前、年齢、報酬、役職など。)

★ 1から順に7まで必要な条件を設定するだけで検索ができます。

Search

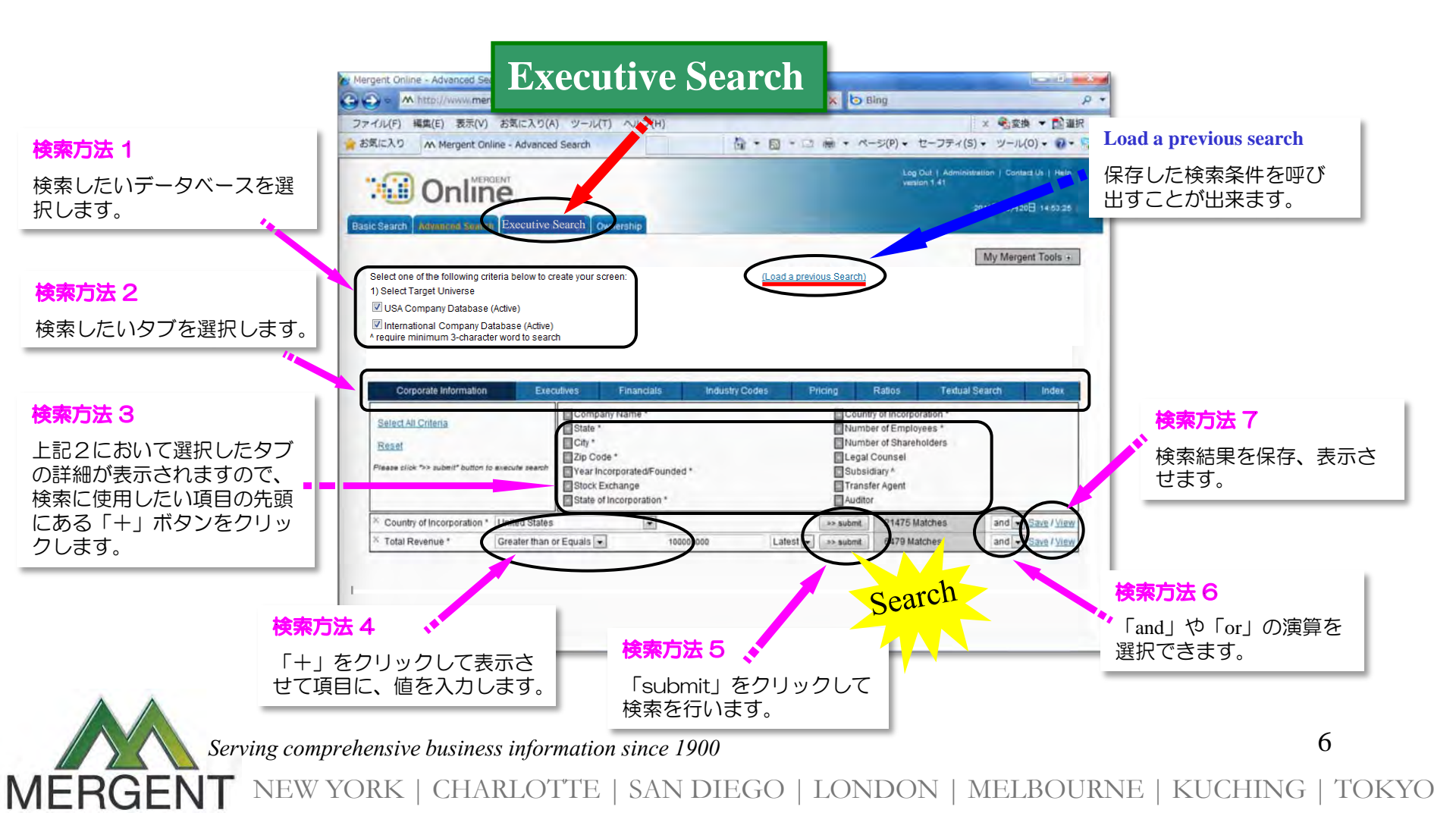

## **Government Filings**

- ★ Company Name, Ticker Symbol, CIKコードの他に、日付やファイルタイプを指定し、 SECに提出されたファイルを検索できます。
- ★ PDF, Word, Excel, Text などの形式で抽出することが可能です。

Search

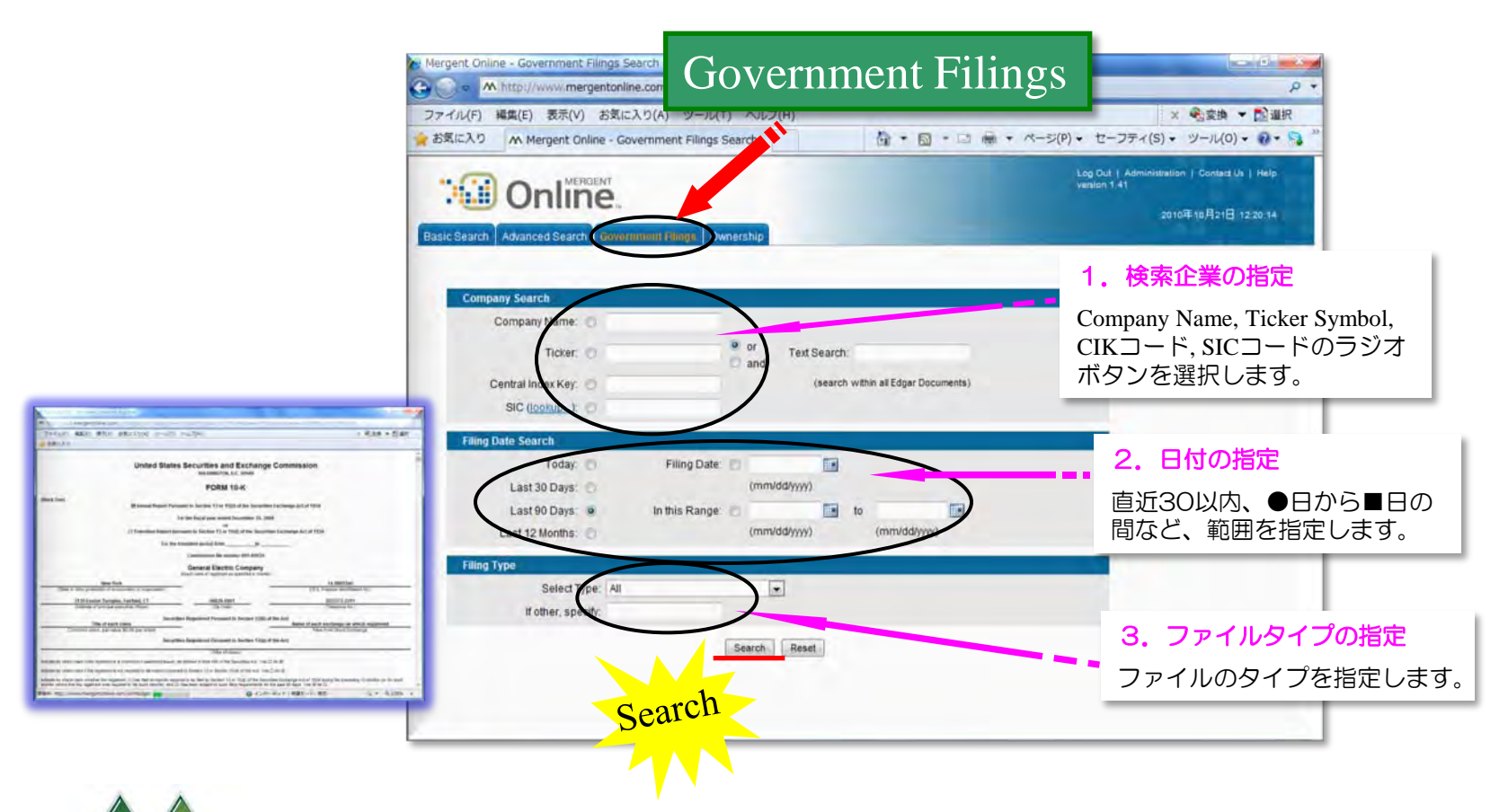

Serving comprehensive business information since 1900

### **Report Search**

Search

 ★ 北米、中南米、アジア太平洋、欧州地域の産業レポート、株式のレイティングや パフォーマンスについての株式レポート等、各種レポート類を閲覧・収集できます。
 ★ 検索画面や個別企業の情報画面からレポートを抽出できます。

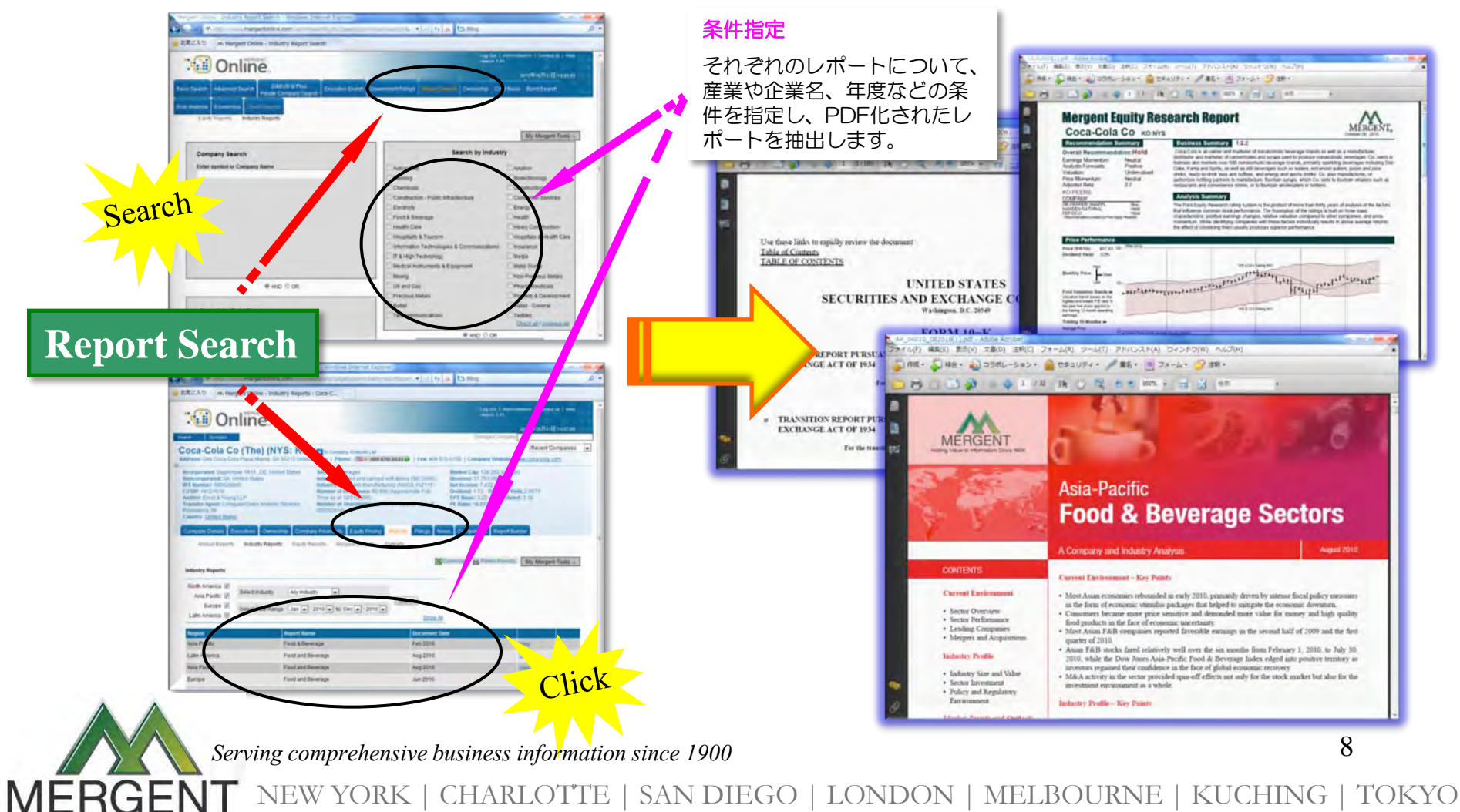

## Ownership

Search

MERGE

★ 企業名、ティッカーシンボル、ポジション、保有割合などから該当する企業の機関 投資家による保有状態を検索することができます。

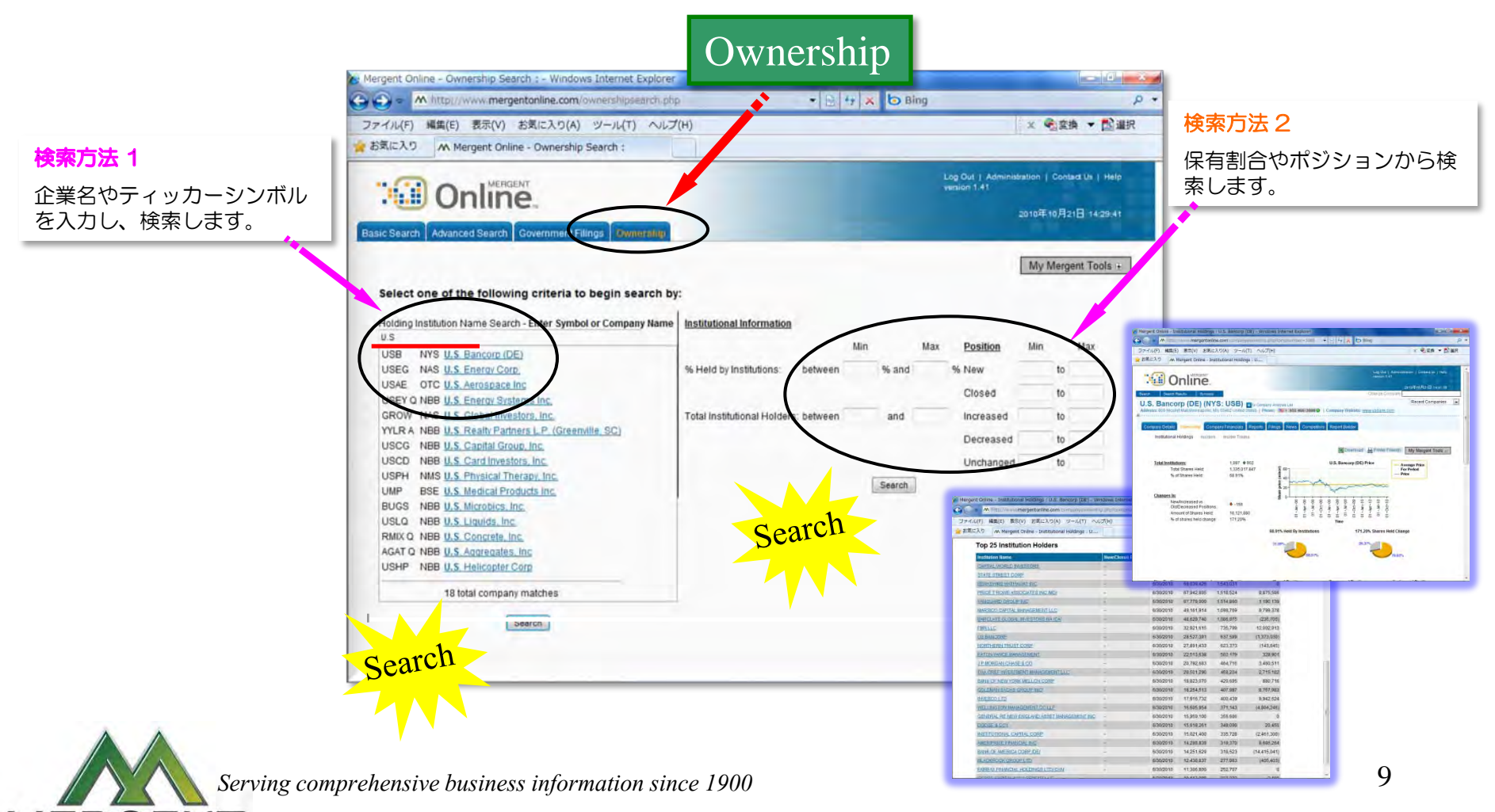

**Company Details** 

- ★ ビジネスサマリー、企業概要、役員、監査法人、社史、資産、配当、時価総額、 子会社比率、地域別売上等の情報が掲載されており、企業の概要をおさえられます。
- ★ 財務情報や企業概要など、キーポイントをおさえられます。

Jiew

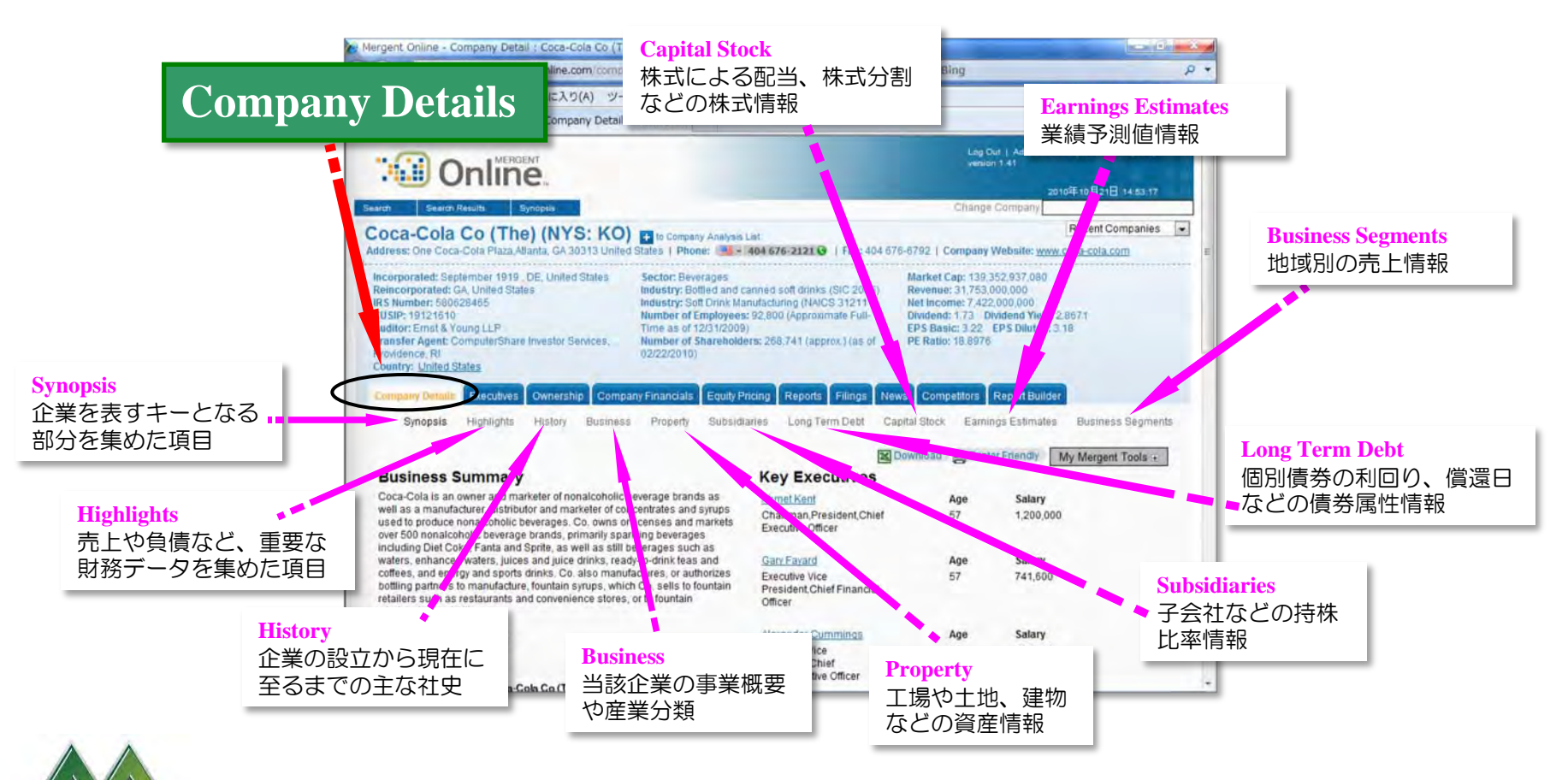

Serving comprehensive business information since 1900

10

#### Executives

- ★ 役員、取締役、委員会の各メンバーの氏名、顔写真、年齢、報酬、担当業務、業績、 職歴、学歴などの重要な人事情報を閲覧できます。
- ★ 各メンバーの情報は、PDF形式でダウンロード可。

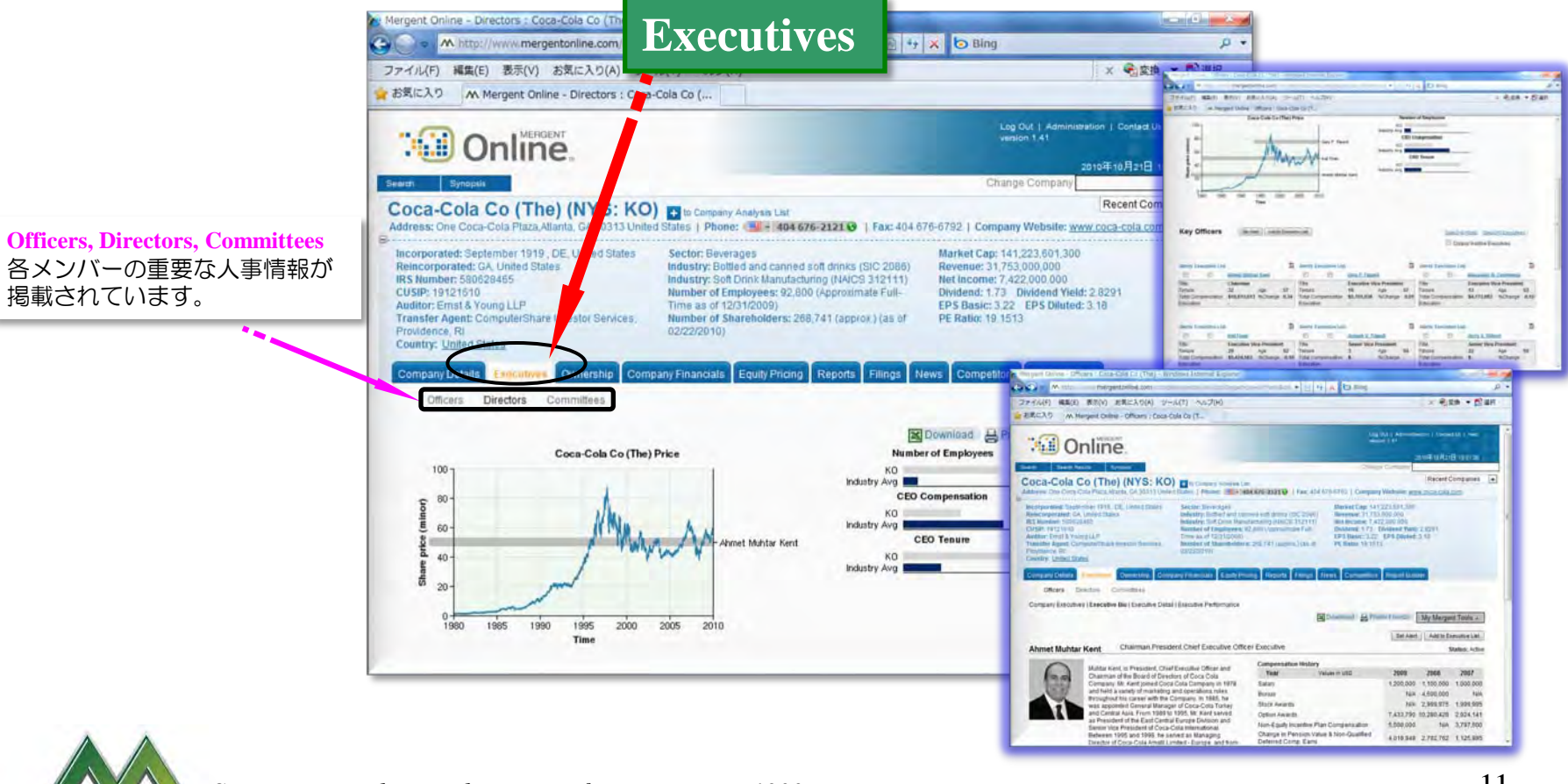

Serving comprehensive business information since 1900

MERGE

11

## Ownership

★ 企業名、ティッカーシンボル、ポジション、保有割合などから該当する企業の機関 投資家による保有状態を検索することができます。

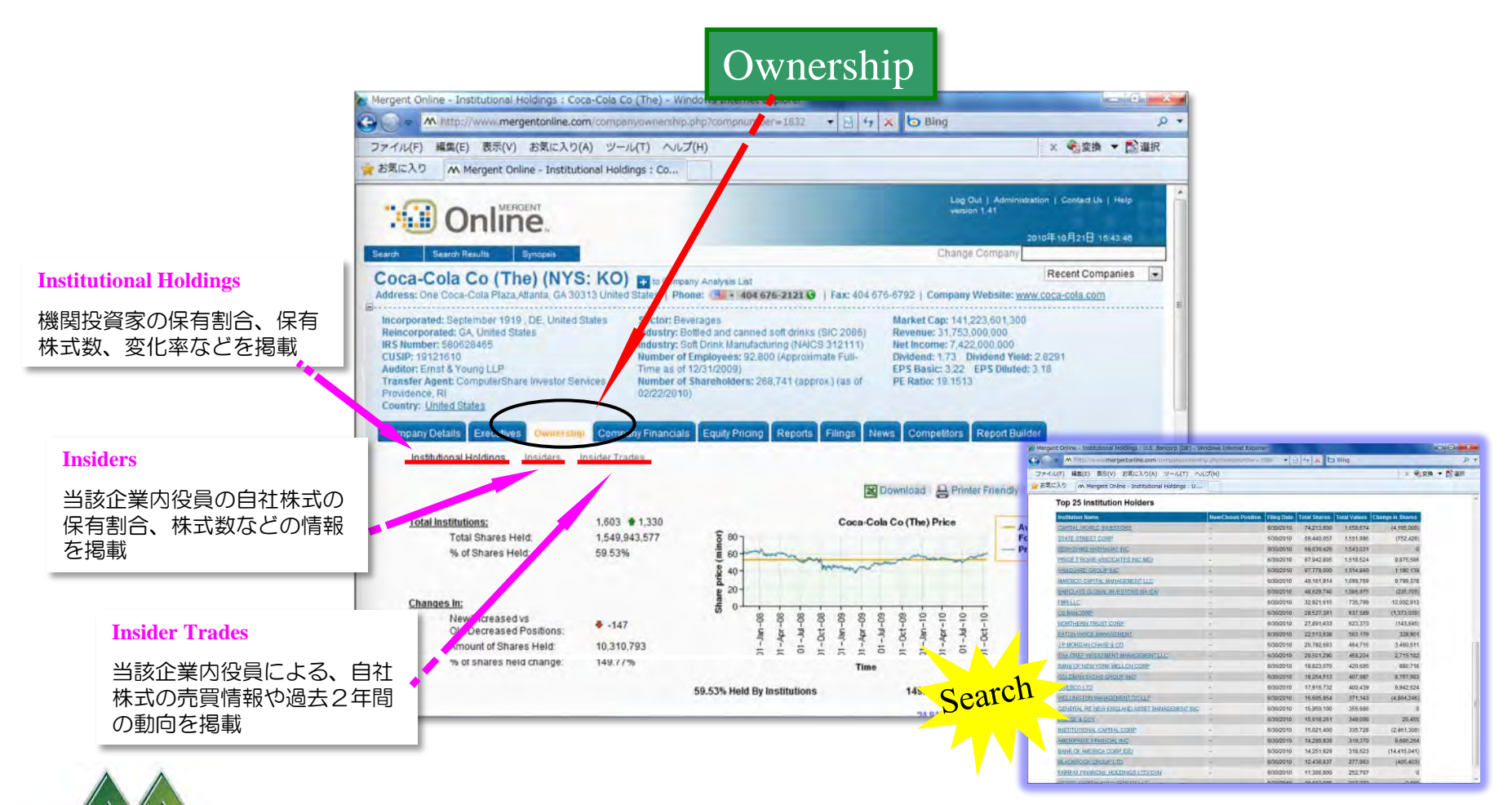

Serving comprehensive business information since 1900

12

## **Company Financials**

- ★ 公表された通りの財務データを最長28年分閲覧・収集出来る他、XBRL形式の 財務データや Ratio等、様々な角度から企業の財務内容を知る事が出来ます。
- ★ 必要な数値をすぐに Excel ヘダウンロードできます。

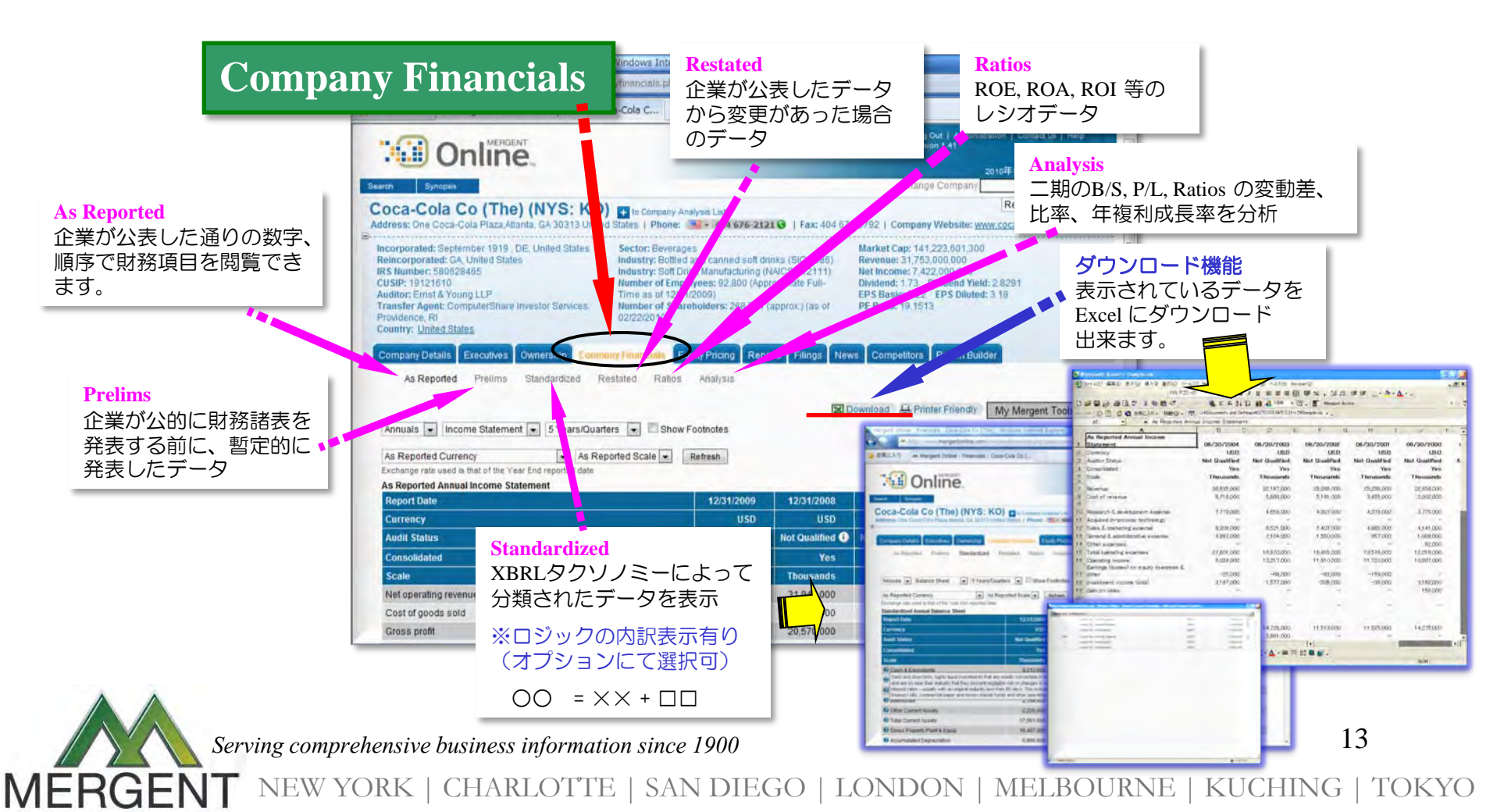

## **Equity Pricing**

- ★ 最長過去30年分の株価(始値、高値、安値、終値)や調整後の株価の値、出来高等を 閲覧・収集できます。
- ★ INDEXや他の銘柄との比較をチャート上で確認できます。

MERG

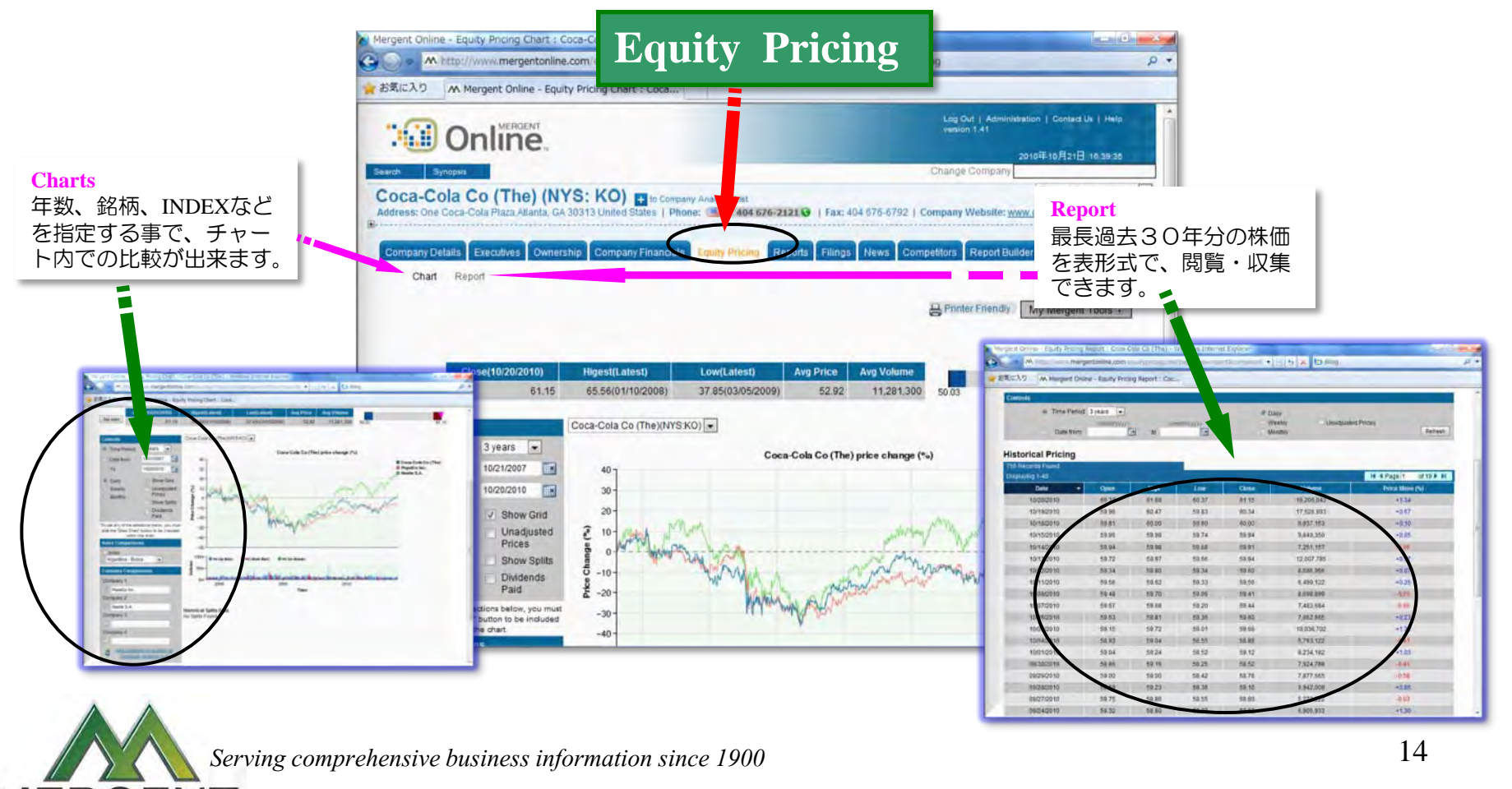

#### Reports

- ★ アニュアルレポート、有価証券報告書、産業レポート、株式レポート、債券レポート、 ファクトシートなど各種レポートを閲覧・収集できます。
- ★ レポートは、PDF形式などで閲覧・収集可。

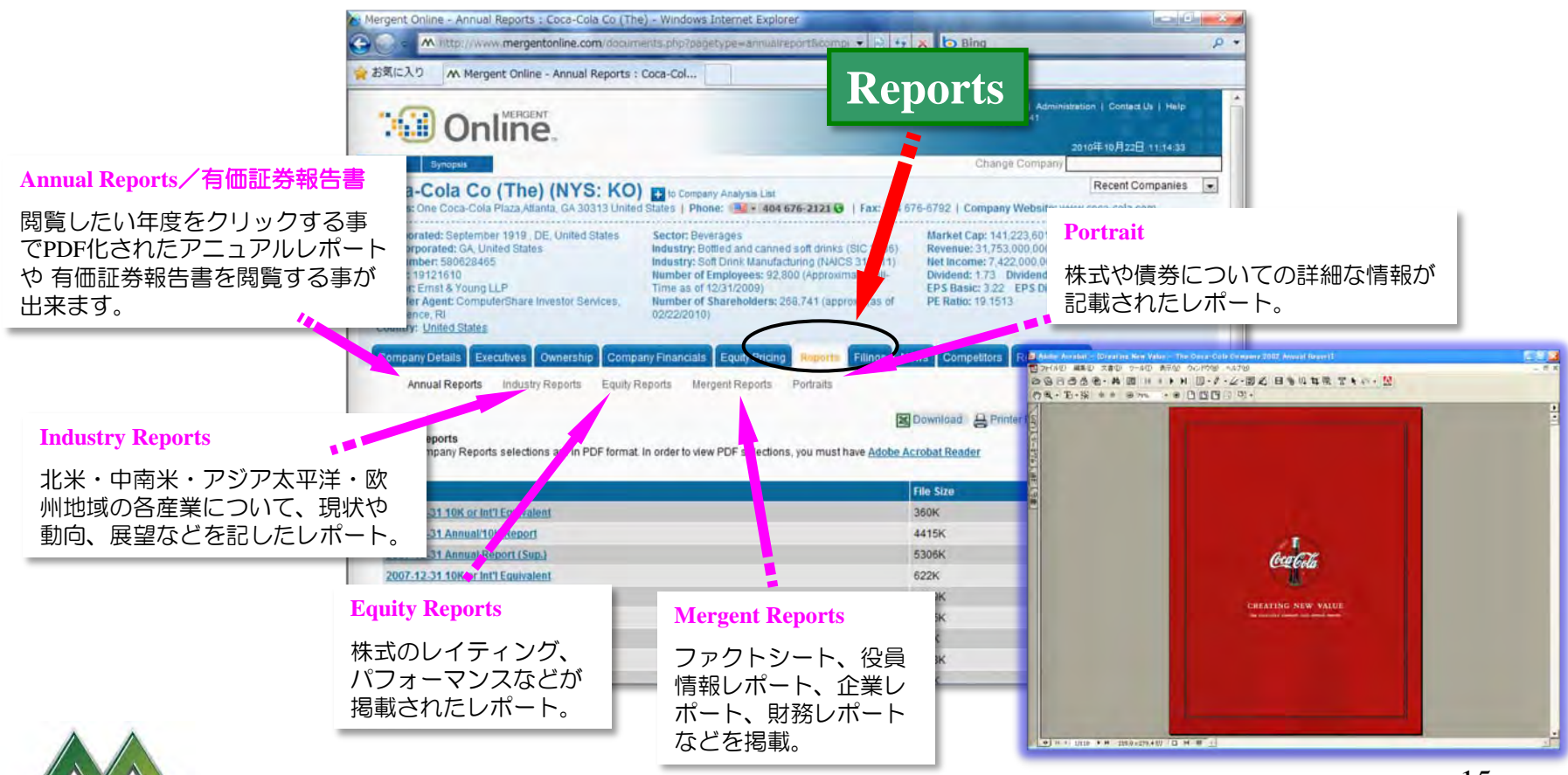

Serving comprehensive business information since 1900

15

## Filings

- ★ 当該企業の EDGAR File を時系列で閲覧することが出来、任意の形式(Text, Word, Excel, PDFなど)で閲覧・収集できます。
- ★ 表示された EDGAR File 一覧のダウンロード/プリント機能もあります。

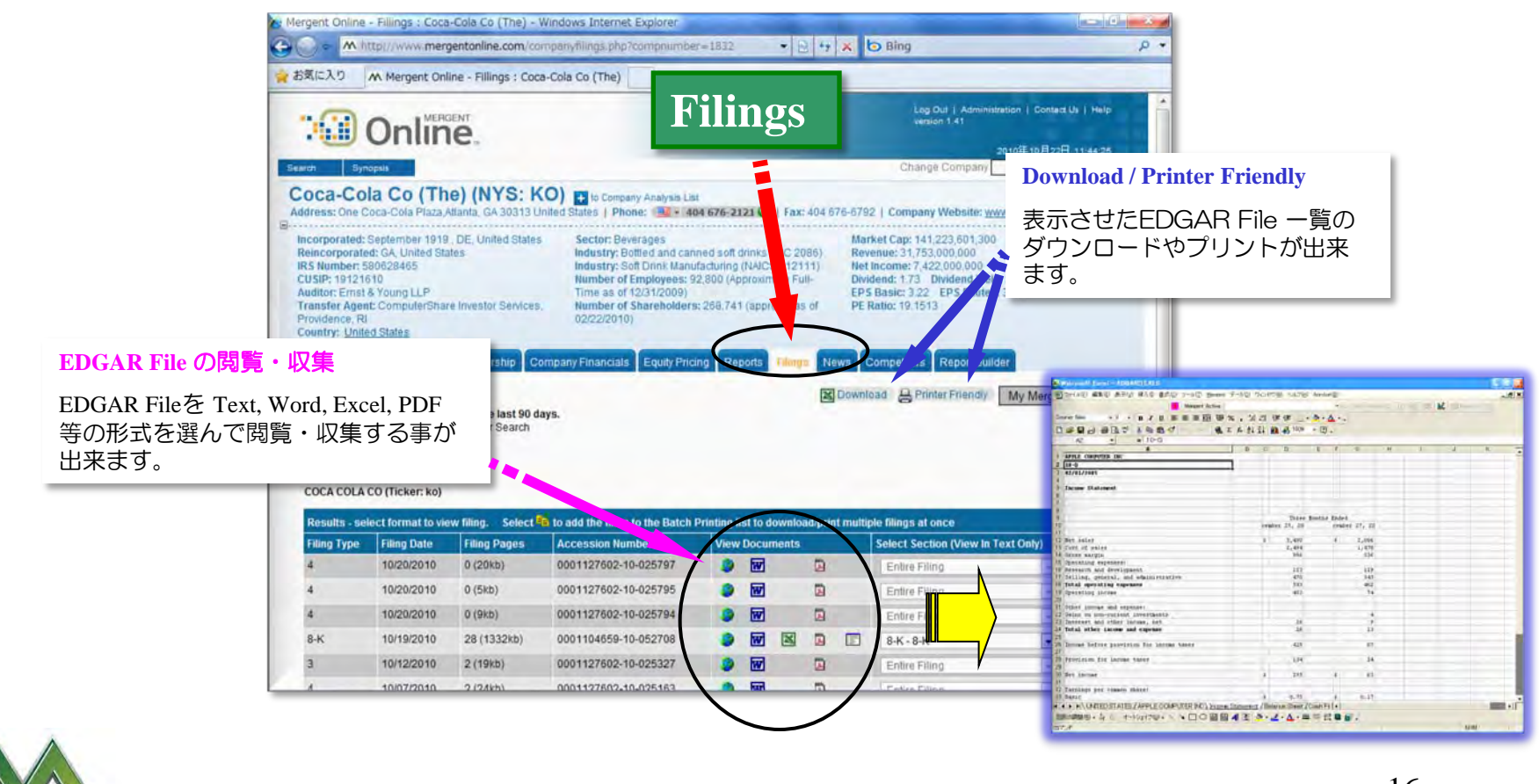

Serving comprehensive business information since 1900

MERG

#### News

- ★ 複数のソース元から提供される当該企業についての 最新ニュースを閲覧できます。
- ★ 過去のニュースについてもその要旨を確認できます。

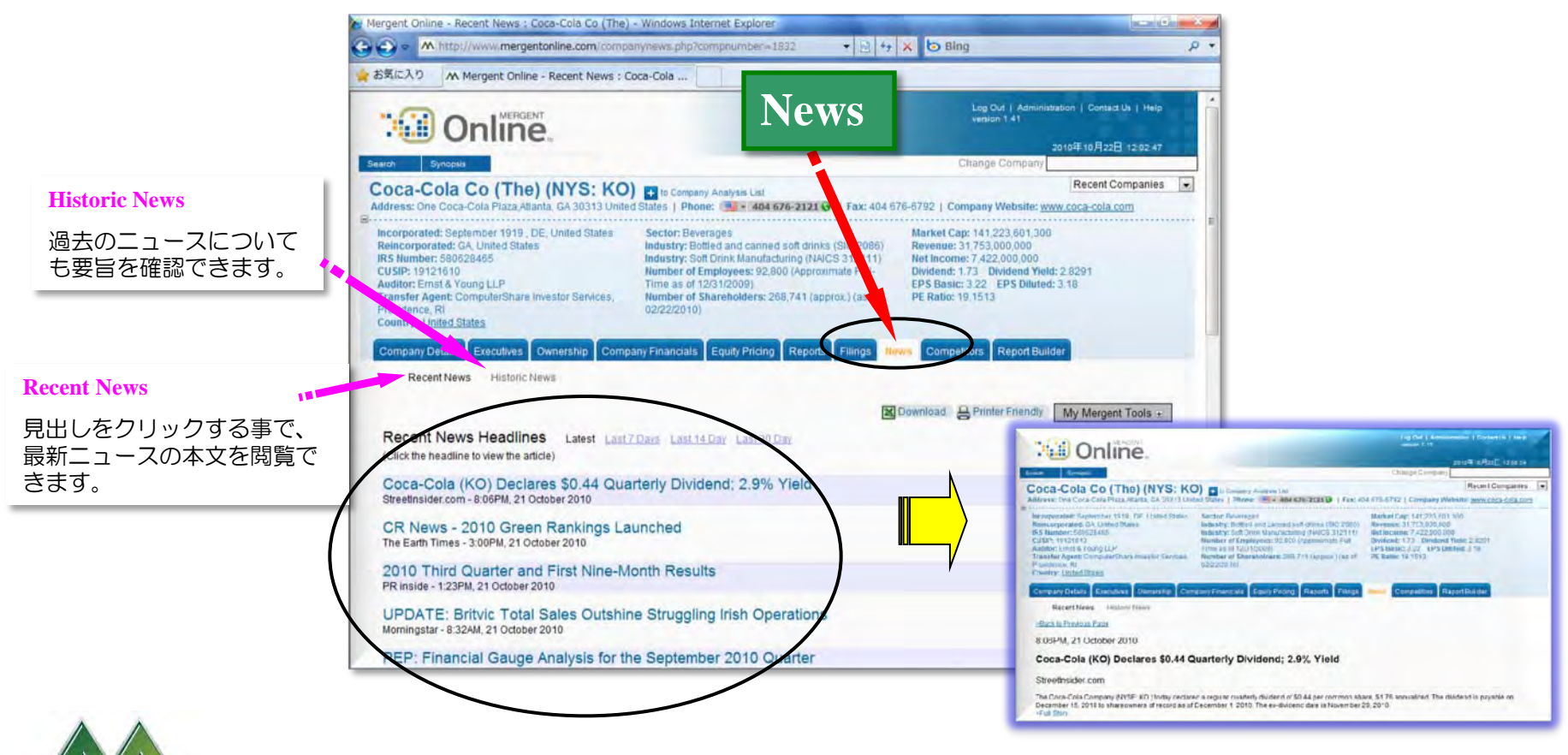

Serving comprehensive business information since 1900

MERGE

## Competitors

- ★ 当該企業と業界内の代表的な同業他社との財務比較を閲覧・収集できます。
- ★ 表示された一覧表への、企業の追加・削除が簡単に行えます。

JICH

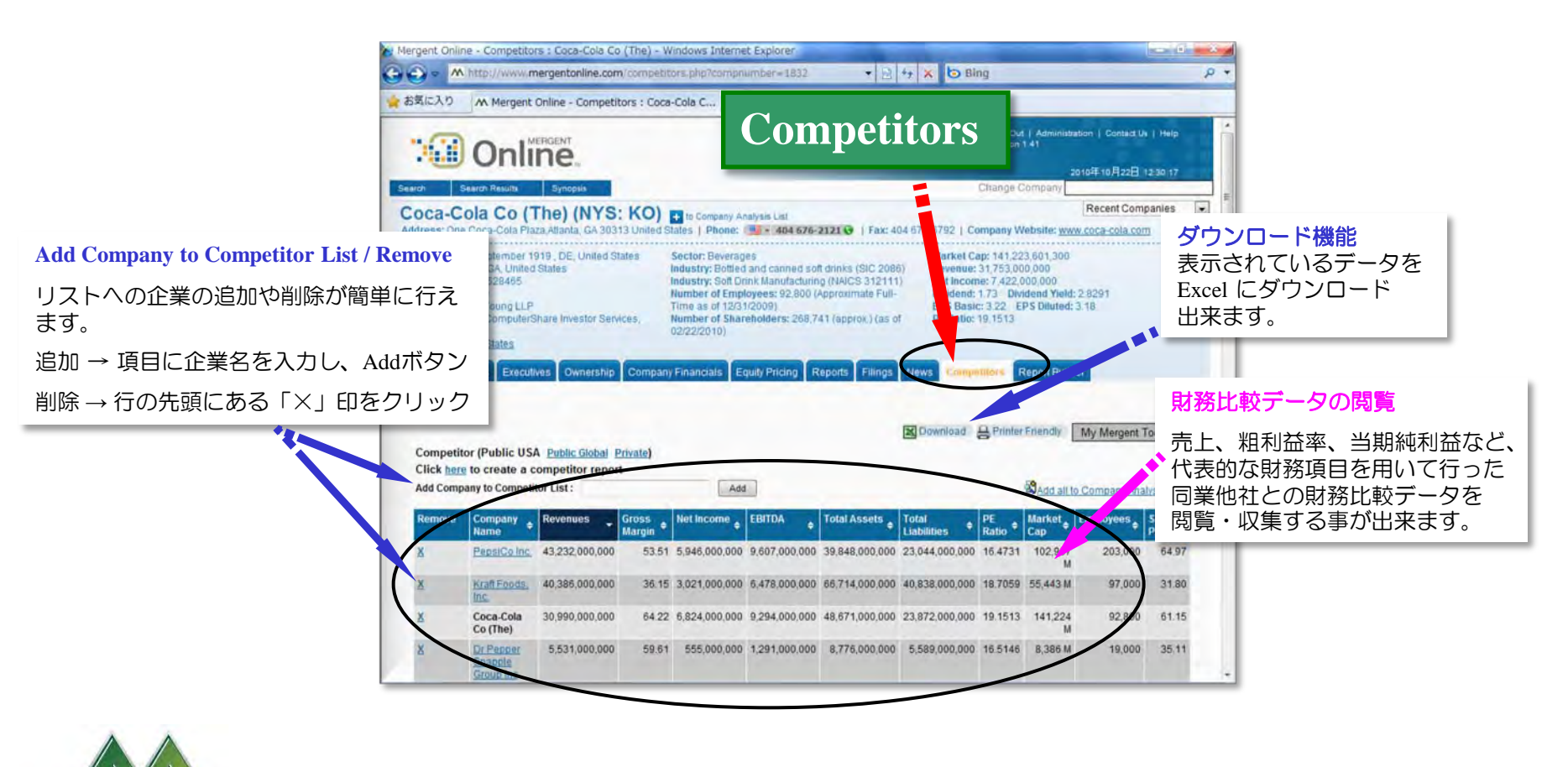

Serving comprehensive business information since 1900

## Report Builder 1 (単数企業レポート作成)

- ★ Custom Reports (企業情報や財務情報等の項目を選択するだけで簡単にレポートを 作成できます。)
- ★ PDF, Word, Excel, HTML等の形式でレポートを作成できます。

Build

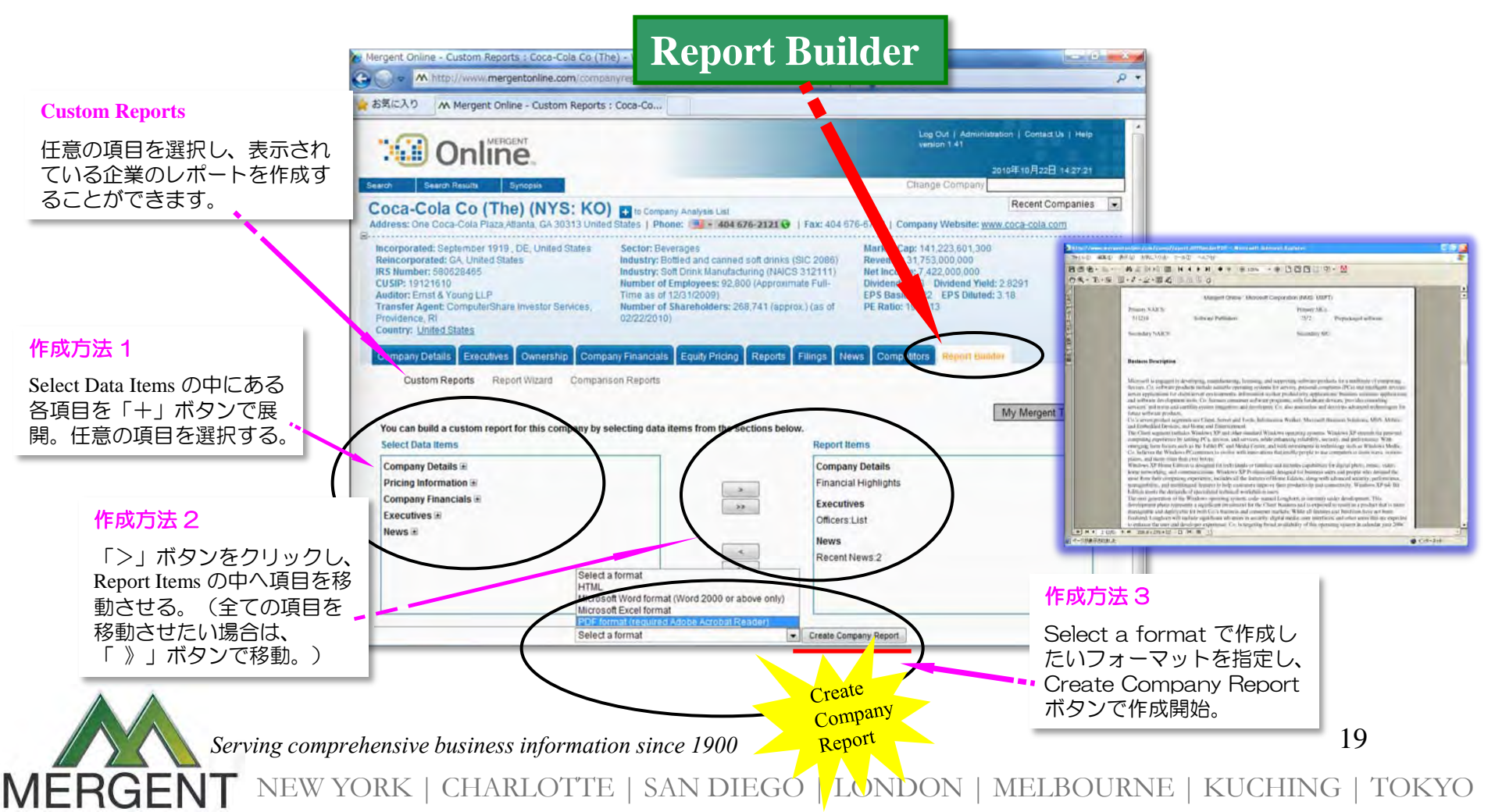

## Report Builder 2 (単数企業レポート作成)

- ★ Report Wizard (あらかじめ定義付けされた項目を使用し、ドラッグ&ドロップで 簡単にレポートを作成できます。)
- ★ PDF, Word, Excel, HTML等の形式でレポートを作成できます。

Build

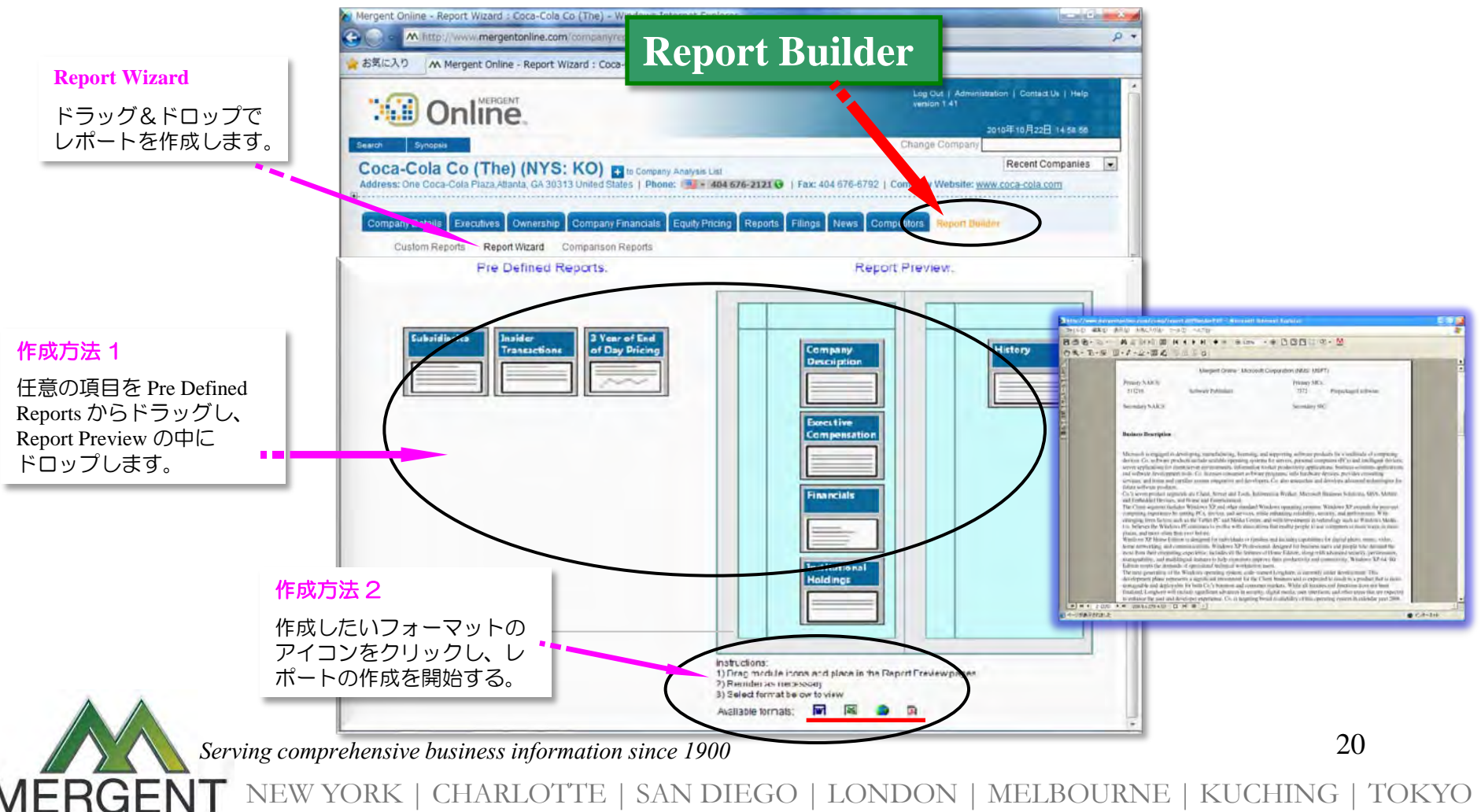

#### Report Builder 3 (複数企業レポート作成)

Comparison Reports(当該企業と同じ産業に属する企業群、任意の企業群とのレポート。

★ Compare Company Against Industry (同じ産業コードを持つ企業群のレポートを作成)

Build

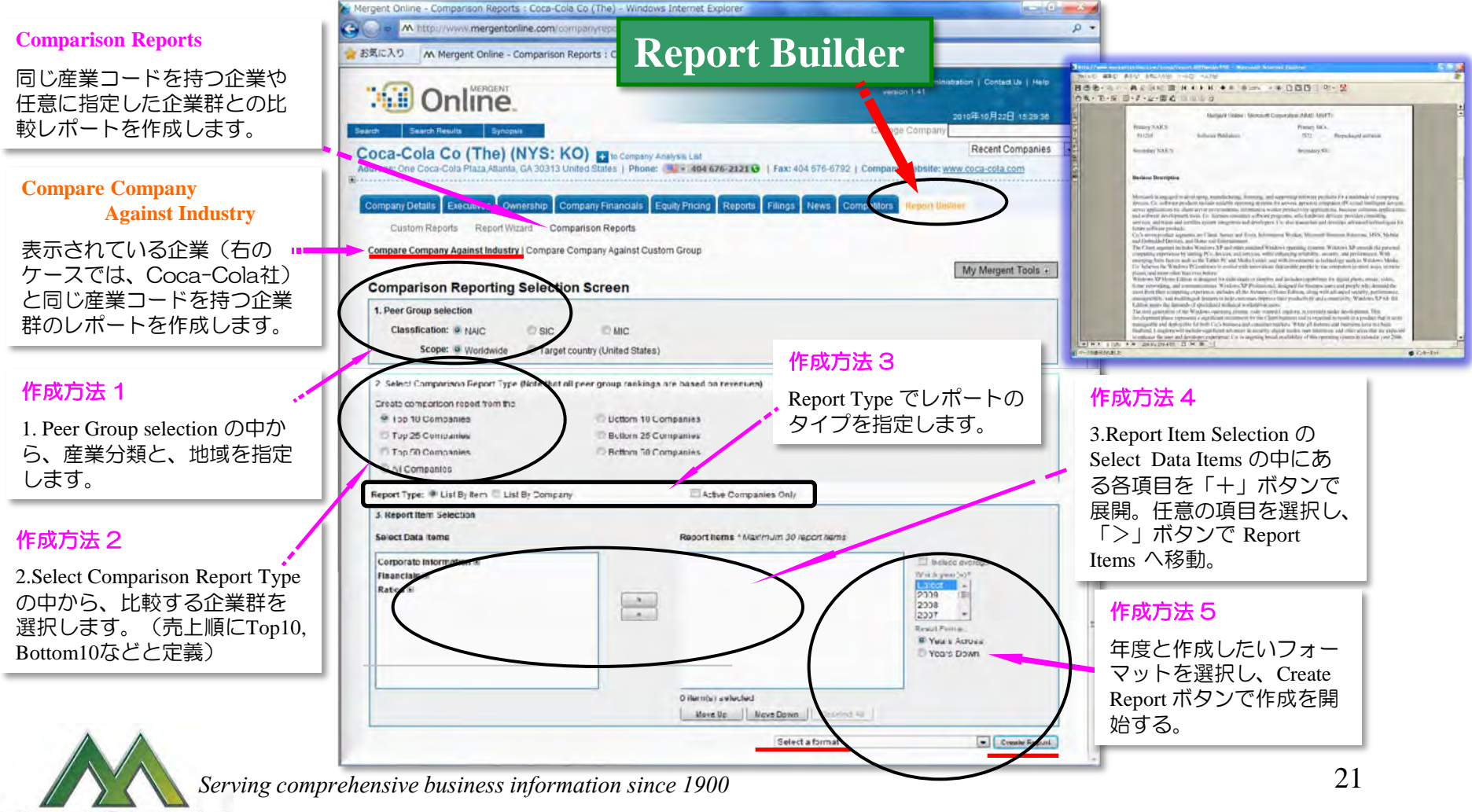

#### Report Builder 4 (複数企業レポート作成)

Comparison Reports(当該企業と同じ産業に属する企業群、任意の企業群とのレポート。

Build

★ Compare Company Against Custom Group (企業を個別に追加しリスト化、レポート作成)

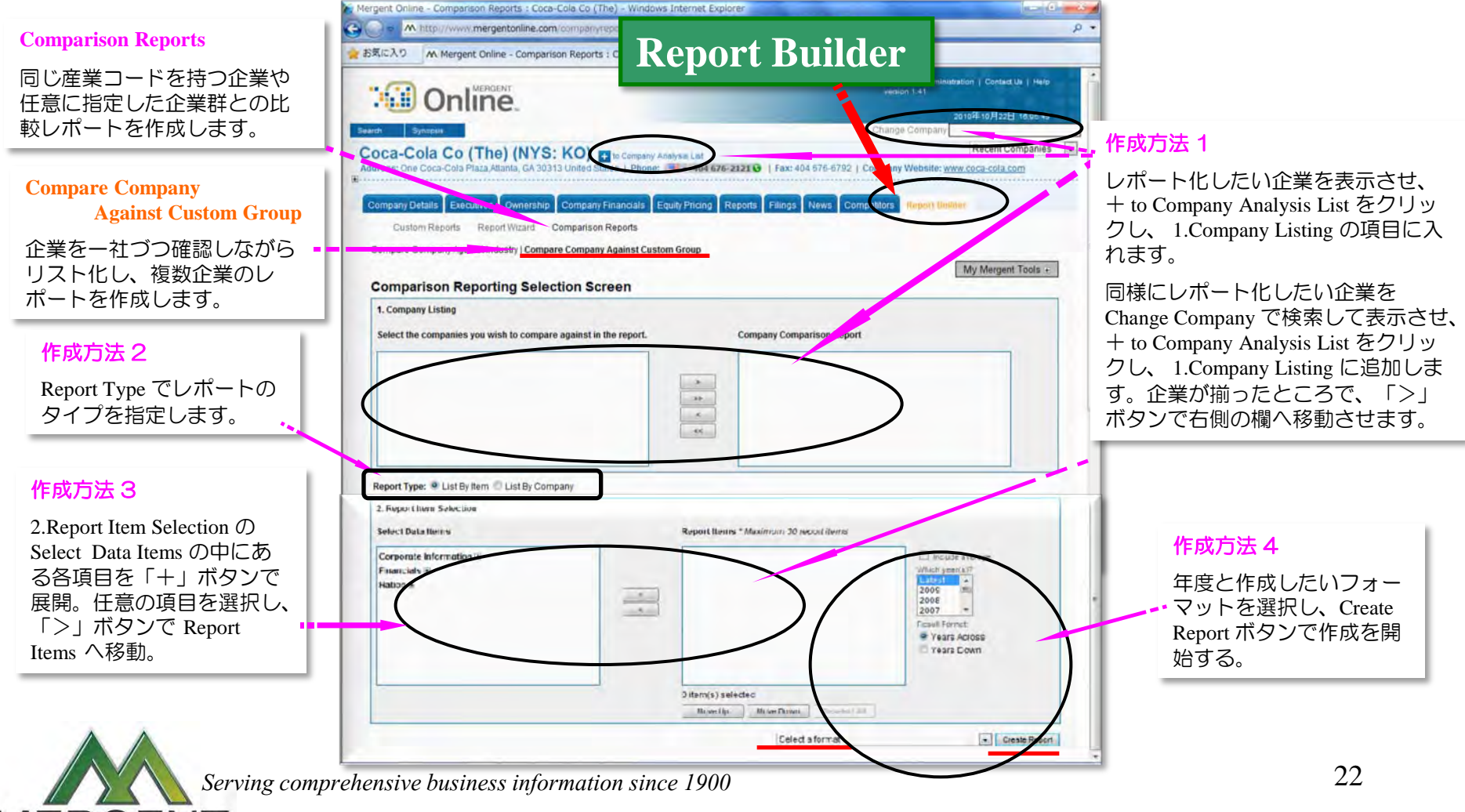

### Report Builder 5 (複数企業レポート作成)

 ★ Basic Search や Advanced Search 等の検索結果等からまとめて任意の企業群のレポート (Multiple Company Report (複数企業一覧レポート) や Company Comparison Report (企業間比較レポート))を作成します。(次頁参照)

BUIL

★ 企業群のレポートを作成するには、前頁の Report Builder 4 と同じ手順で Company Analysis List に企業を蓄積する。あるいは、検索結果の画面でレポート化したい企業 をまとめて Company Analysis List に蓄積する。(蓄積方法は、下記参照。) その後、それぞれのレポート作成画面でレポート化したい項目を選択するだけ。

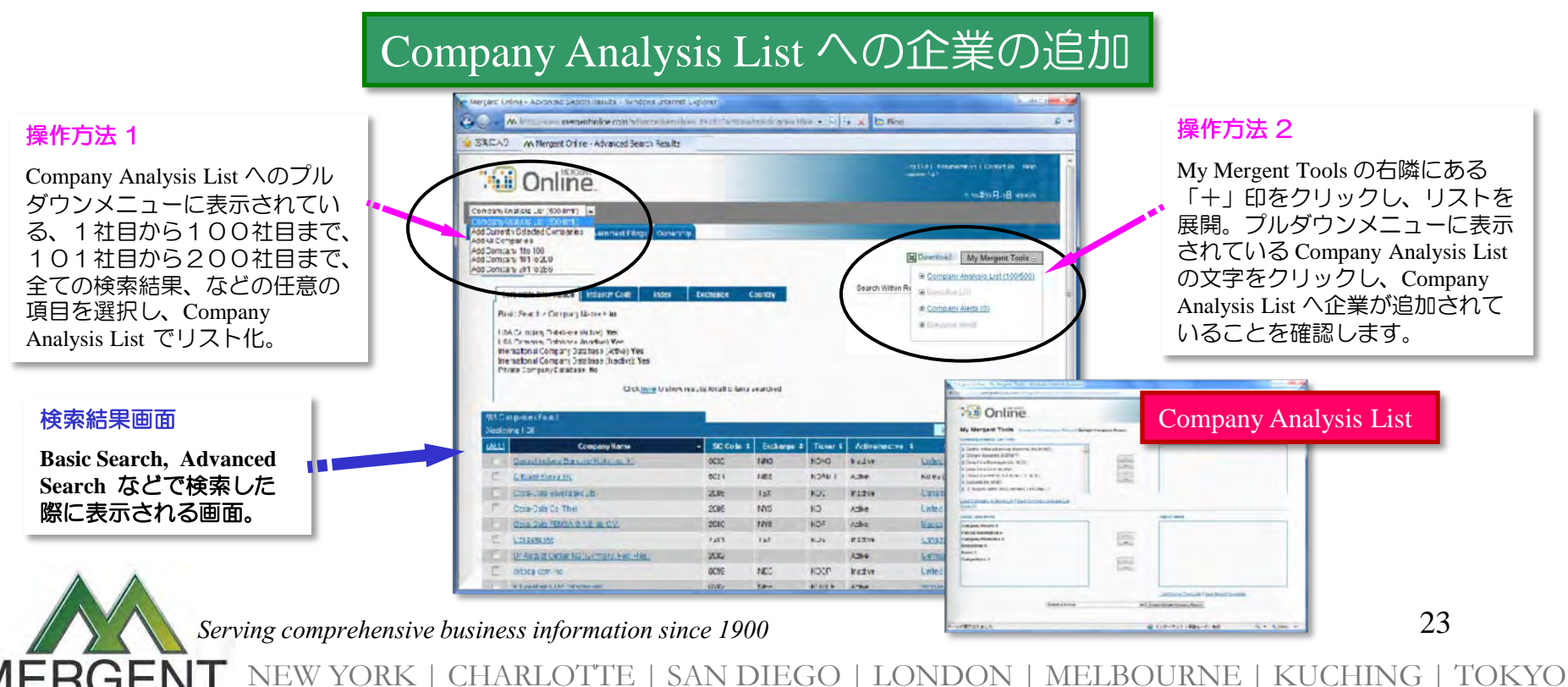

### Report Builder 6 (複数企業レポート作成)

- ★ Company Analysis List への企業のリスト化の後、 Multiple Company Report (複数企業 一覧レポート)、Company Comparison Report (企業間比較レポート)を作成します。
- ★ Company Analysis List に蓄積した企業群、設定条件の登録と呼出しができます。
   (登録・呼出しは、Multiple Company Report から。設定条件の登録・呼出しは、
   Multiple Company Report のみ。)

Built

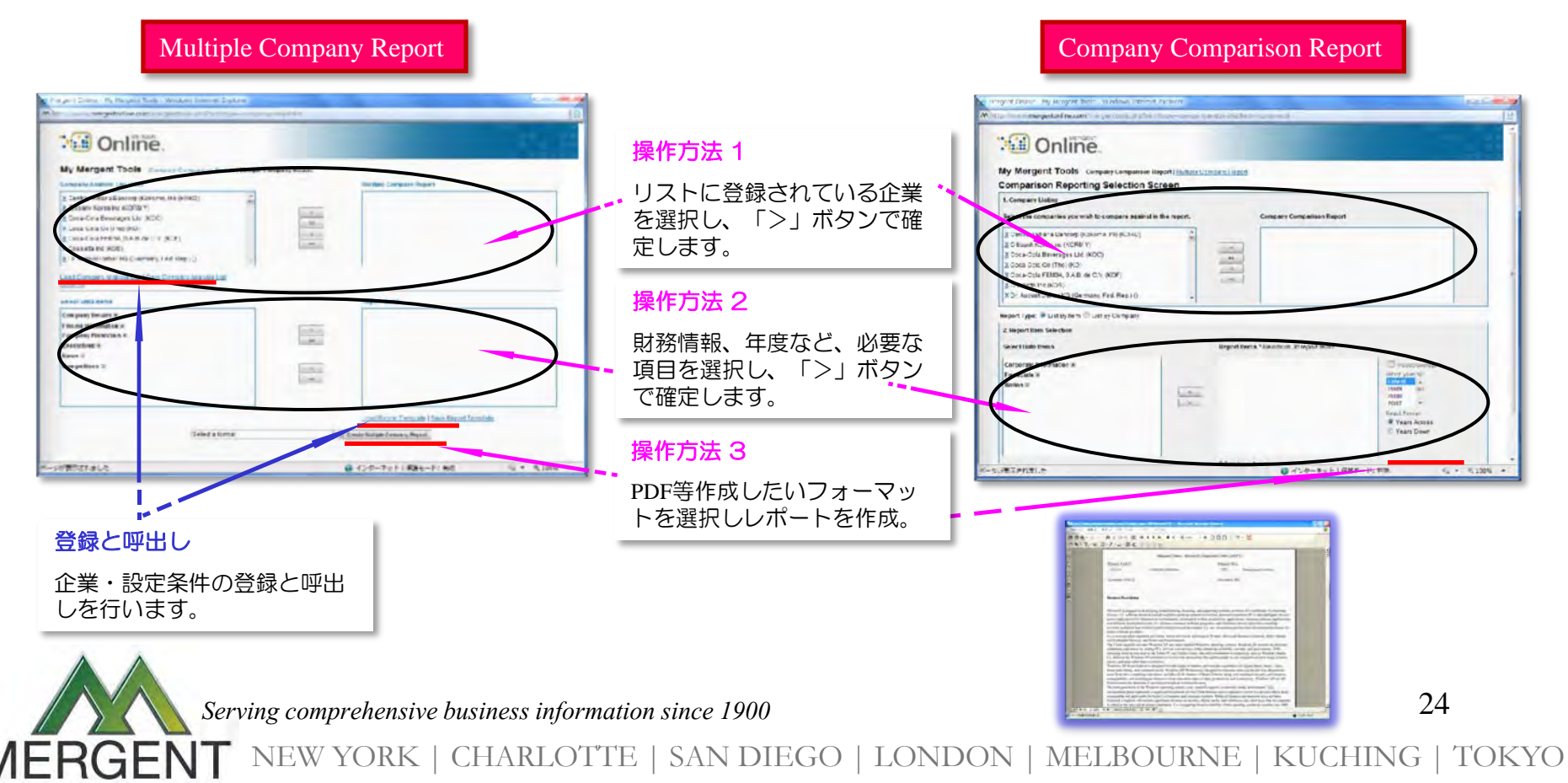